# HOW TO MANAGE OVERSAS CARD AND USAGE

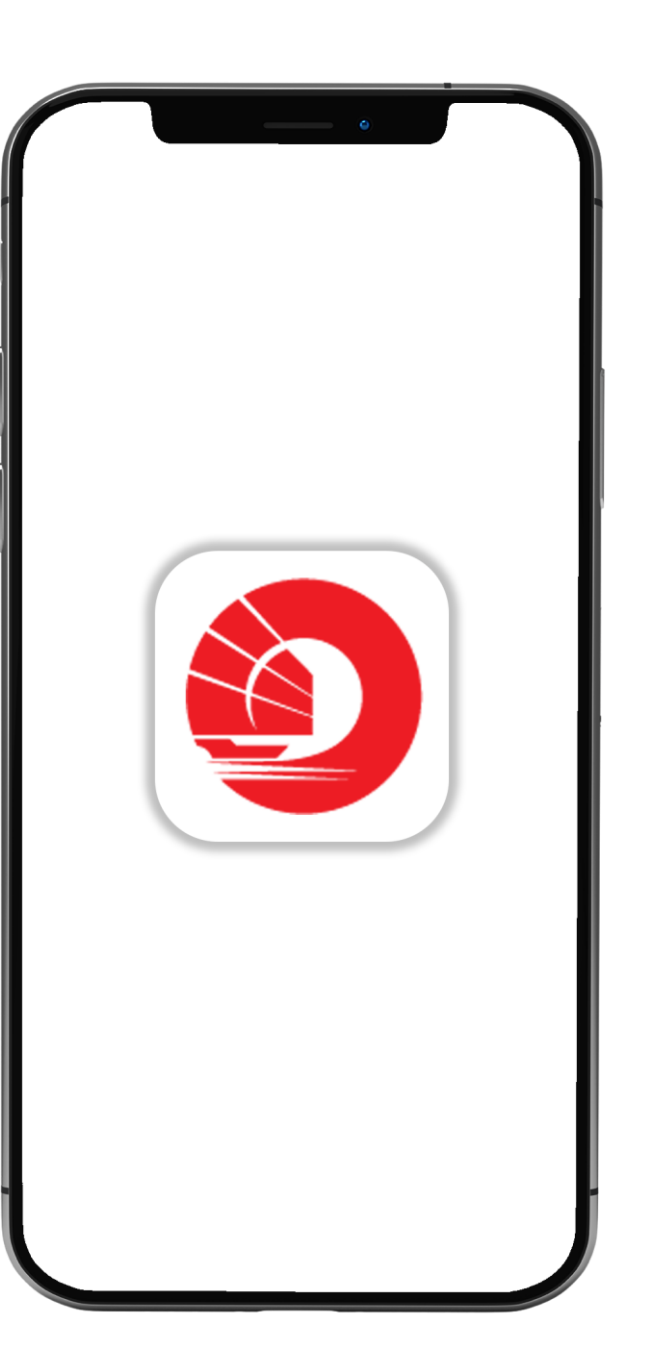

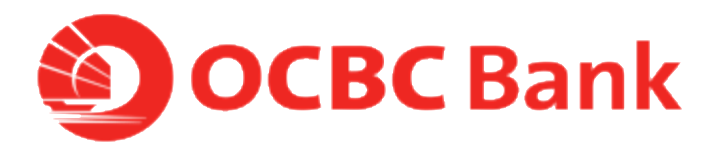

## STEP 1: LOGIN >TAP ON LEFT MENU> TAP ON "CARD SERVICES"

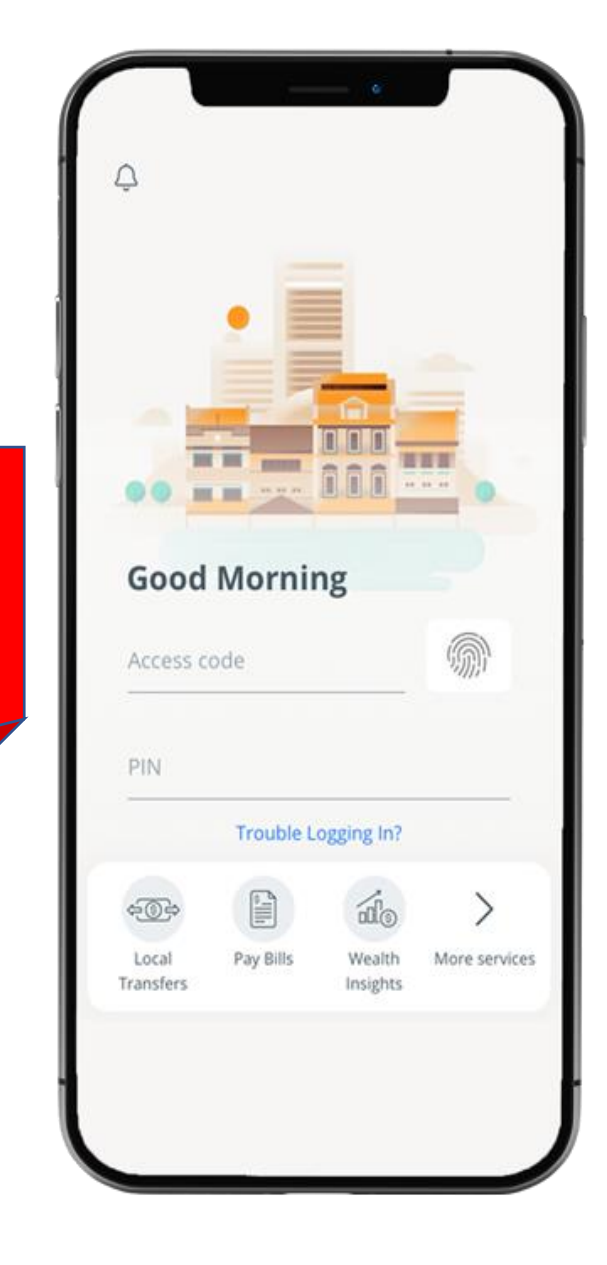

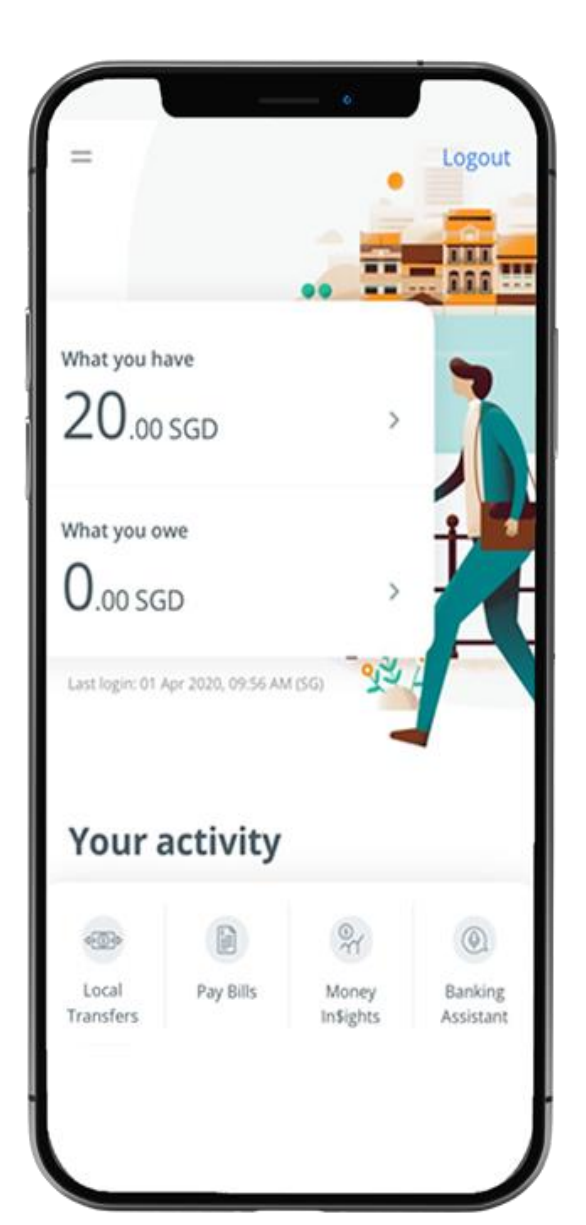

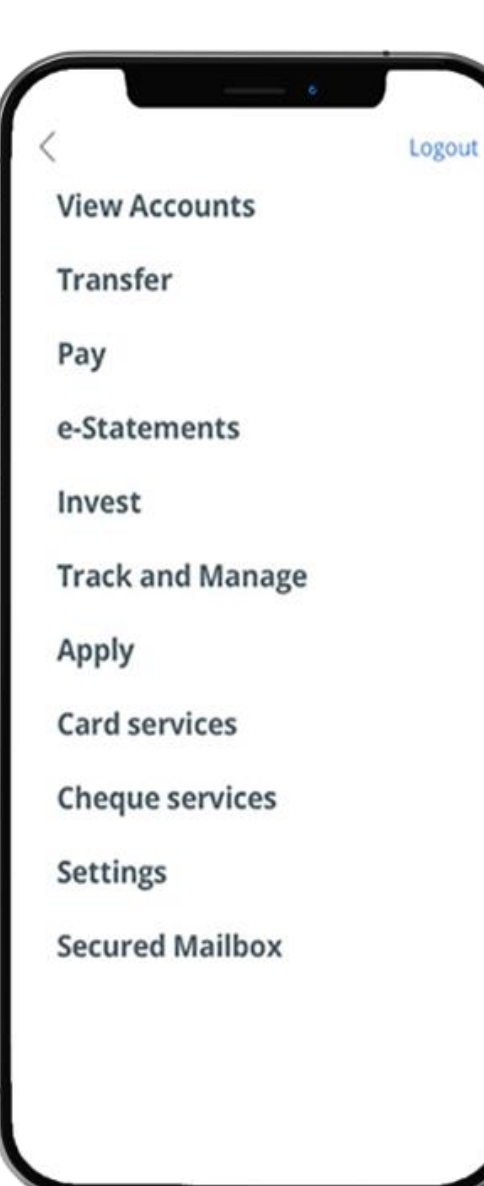

## STEP 2: TAP ON "MANAGE OVERSEAS CARD USAGE"

#### **Apply** Logout Card services Activate credit/debit card Activate ATM card Reset debit/ATM card PIN Manage overseas card usage Manage contactless ATM card ATM transactions - Link/delink cards **Request for Credit Card Waiver Report lost ATM card Credit Card Dispute Declaration** Change withdrawal & spending limit Top-up cards

#### **Cheque services**

Settings

## STEP 3: SELECT THE CREDIT/DEBIT CARD > SELECT ACTIVATION DURATION> TAP ON "NEXT"

| o<br>Overseas card use Logout                                                                                                    | = Overseas card use Logout                                                                                                    | = Overseas card use Logout                                                                                                    |
|----------------------------------------------------------------------------------------------------|----------------------------------------------------------------------------------------------------|----------------------------------------------------------------------------------------------------|
| EDIT AND DEBIT CARDS                                                                                                    | CREDIT AND DEBIT CARDS                                                                                                    | CREDIT AND DEBIT CARDS                                                                                                    |
| FRANK VISA DEBIT     412-34578-901     Overseas ATM withdrawals     Overseas magnetic stripe transaction     NTUC Plus! Visa Credit Card | FRANK VISA DEBIT         412-34578-901         Overseas ATM withdrawais         Activate From       Until         11 May 2020       III        | FRANK VISA DEBIT         412-34578-901         Overseas ATM withdrawals         Activate From       Until         11 May 2020       12 May 2020              |
| 612-34578-901<br>Overseas ATM withdrawals<br>Overseas magnetic stripe transaction                                                        | Overseas magnetic stripe transaction  NTUC Plus! Visa Credit Card 612-34578-901  Overseas ATM withdrawals Overseas magnetic stripe transaction | Overseas magnetic stripe transaction     NTUC Plus! Visa Credit Card     612-34578-901     Overseas ATM withdrawals     Overseas magnetic stripe transaction |
| Next                                                                                                    | Next                                                                                                    | Next                                                                                                    |

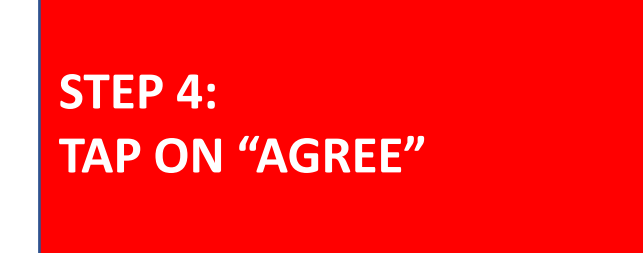

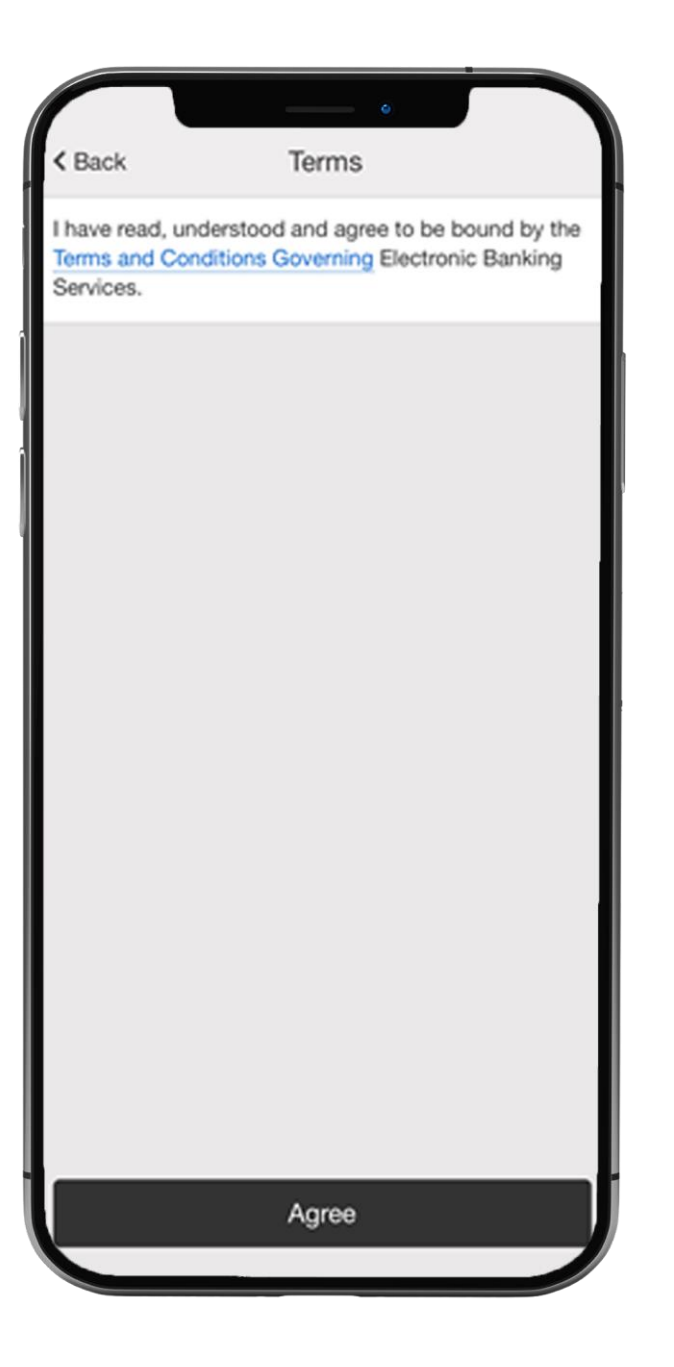

### STEP 5: AND YOU'RE DONE

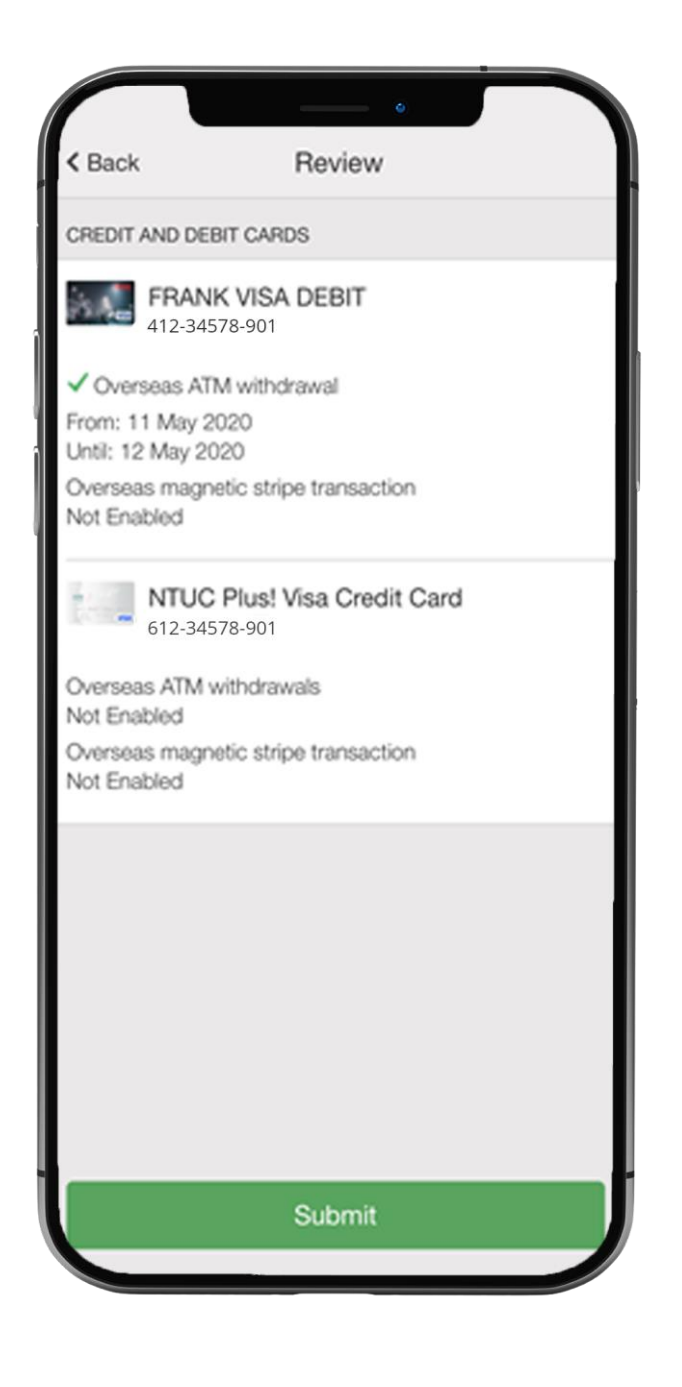